Lampiran 3 Nomor : 1250/E5/AL.04/2024 Tanggal : 15 Oktober 2024

## Pedoman Tata Cara Unggah Laporan Monev Internal PT Program Bantuan Biaya Luaran Prototipe melalui Aplikasi BIMA

- 1. Kunjungi situs laman <u>https://bima.kemdikbud.go.id/login</u>, kemudian *login* dengan menggunakan akun **operator perguruan tinggi pengabdian kepada masyarakat**.
- 2. Pilih tab Monitoring, kemudian klik Monev Internal PT seperti gambar 1 di bawah ini

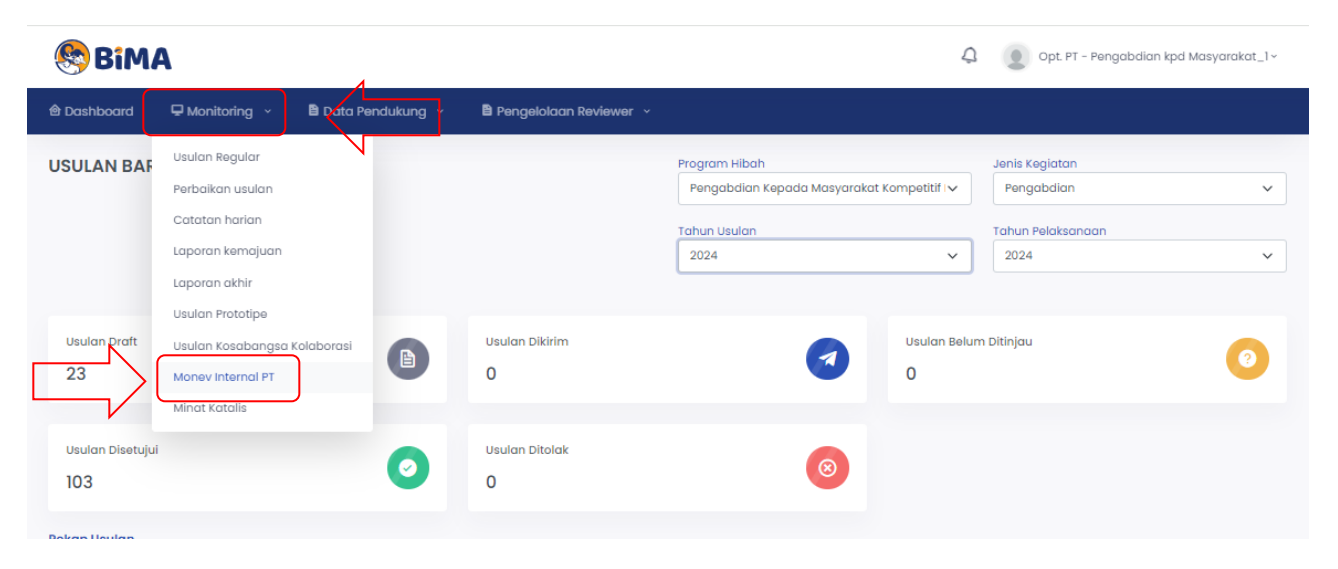

Gambar 1. Masuk menu Monev Internal PT

3. Pastikan Anda berada pada tab **Prototipe**, kemudian klik **Tambah** seperti gambar 2 di bawah ini

| ${f \hat{r}}$ , Dashboard ${f \hat{r}}$ — Monitoring ${{\scriptstyle\bigvee}}$ | î±¢ Data Pendukung ∨ | 跓 Pengelolaan Reviewer 🗸 |                     |                         |
|--------------------------------------------------------------------------------|----------------------|--------------------------|---------------------|-------------------------|
| MONEV INTERNAL                                                                 | 7                    |                          | renelition Persolat | ia Prototipe Kasabangsa |
| No Tanggal Money                                                               |                      | Status Monev             | Direktorat          | Aksi                    |
|                                                                                |                      | Data tidak tersed        | ila!                |                         |
|                                                                                |                      |                          |                     |                         |

Gambar 2. Masuk menu Tambah

4. Pilih **Tanggal** dibuat, kemudian pilih Direktorat **DIKTI** seperti gambar 3 di bawah ini

| rangaai                                |     |
|----------------------------------------|-----|
| hh/bb/tttt                             |     |
| Direktorat                             |     |
| Pilih Direktorat 🗸                     |     |
| Pilih Direktorat                       |     |
| Dikti                                  |     |
| Vokasi                                 |     |
| Borang Penilaian 🥹                     |     |
| Pilih File Tidak ada file yang dipilih |     |
| Rekap Penilaian 😧                      |     |
| Pilih File Tidak ada file yang dipilih |     |
|                                        |     |
| Sim                                    | pan |

Gambar 3. Pilih Direktorat **DIKTI** 

5. Buka **Template** dari setiap dokumen (**Berita Acara, Borang Penilaian, dan Rekap Penilaian**) untuk mengunduh template seperti gambar 4 di bawah ini, kemudian unggah dokumen sesuai dengan template.

| Tanggal<br>dd/mm/yyyy<br>Direktorat<br>Dikti<br>Berita Acara<br>Choose File No file chosen<br>Buka Te<br>Borana Penilaian |
|----------------------------------------------------------------------------------------------------|
| dd/mm/yyyy   Direktorat  Dikti V Berita Acara   Choose File No file chosen  Buka Te Borana Penilaian                      |
| Direktorat Dikti   Berita Acara   Choose File No file chosen Buka Te Barana Penilaian                                     |
| Dikti   Berita Acara   Choose File No file chosen  Buka Te  Borana Penilaian                                              |
| Berita Acara 🖗 Choose File No file chosen Buka Te                                                                         |
| Choose File No file chosen Buka Te                                                                                        |
| Borana Penilaian 😧                                                                                                    |
| ,                                                                                                    |
| Choose File No file chosen Buka Te                                                                                        |
| Rekap Penilaian 🚱                                                                                                    |
| Choose File No file chosen Buka Te                                                                                        |

Gambar 4. Lokasi unduh Template

6. Jika selesai unggah maka akan terlihat seperti gambar 5 di bawah ini. **Pastikan dokumen dicek kembali agar tidak terjadi salah unggah.** Dokumen bisa diunggah ulang jika ada revisi.

| R P:MA                  | MINKASI                                      |              |                  |  |
|-------------------------|----------------------------------------------|--------------|------------------|--|
| DIMA                    | Monev Internal - Form                        |              | Success          |  |
| 🖻 Dashboard 🛛 🖵 N       | hh/bb/tttt                                   | •            | <b>^</b>         |  |
| MONEV INTERNA           | Direktorat                                   |              |                  |  |
| MONEY INTERINA          | Dikti                                        | ~            |                  |  |
|                         | Berita Acara                                 |              | lian Pengobalian |  |
| + Tambah                | Unggah Berita Acara Money Int.<br>± Download | Unggah Ulang |                  |  |
| No Tanggal Mon          | Borang Penilaian                             | N            | Aksi             |  |
|                         | Unggah Borang Monev Internal                 | Unggoh Ulang |                  |  |
|                         | Rekap Penilaian                              |              |                  |  |
|                         | Unggah Rekap Monev Internal                  |              |                  |  |
|                         | 🛓 Download                                   | Unggah Ulang |                  |  |
|                         |                                              |              | Simpan           |  |
| 2023 © Kemdikbudristek. |                                              |              |                  |  |

Gambar 5. Tempat cek dokumen yang sudah terunggah

7. Dokumen berhasil disimpan di laman BIMA

| <sup>a</sup> , Dashb | oard î—Monitoring ~ | î±¢ Data Pendukung → | î±¢ Pengelolaan Reviewer | ~          |            |           |            |
|----------------------|---------------------|----------------------|--------------------------|------------|------------|-----------|------------|
| MONE                 | / INTERNAL          |                      |                          |            |            |           |            |
|                      |                     |                      |                          | Penelitian | Pengabdian | Prototipe | Kosabangsa |
| ī §1                 | ambah               |                      |                          |            |            |           |            |
| No                   | Tanggal Monev       | Status Mon           | ev E                     | Direktorat |            | Aksi      |            |
| 1                    | 06 Oktober 2023     | Doc Upload           | ed E                     | Dikti      |            | iŒ"       | a.         |
| 2                    | 11 Oktober 2023     | Doc Upload           | ed C                     | Dikti      |            | iŒ"       | a.         |
| 3                    | 25 September 2024   | Doc Upload           | ed C                     | Dikti      |            | iŒ,       | a.         |
|                      |                     |                      |                          |            |            |           |            |

Gambar 6. Dokumen berhasil disimpan di laman BIMA